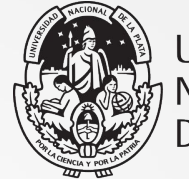

UNIVERSIDAD NACIONAL DE LA PLATA

# Capacitación UNPSJB

Clase 2 10 de septiembre 2021

**REPOSITORIO INSTITUCIONAL DE LA UNLF** 

SEDICI

Pablo de Albuquerque, Santiago Tettamanti, Ariel Lira {pablo, santit, alira}@sedici.unlp.edu.ar

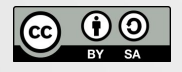

Esta obra está bajo una Licencia Creative Commons Atribución-Compartirlgual 4.0 Internacional.

#### Agenda

- Repaso clase anterior
- Uso de GIT
- Buenas prácticas para desarrollo sobre DSpace
- Configuraciones
- Submission y Workflow
- Demostraciones en vivo
- Actividades
- Bonus Track

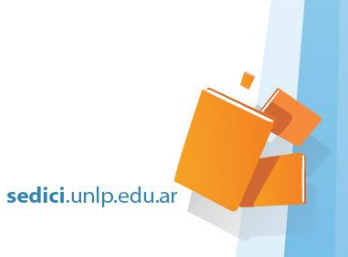

#### **Repaso clase anterior**

- Uso de docker
  - Instalación local del entorno de DSpace
  - Problemas?

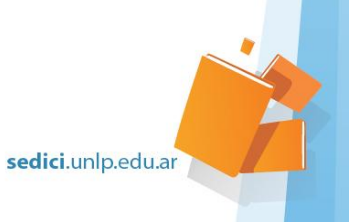

# Versionado de DSpace con Git

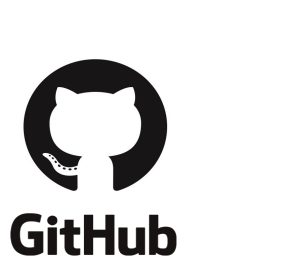

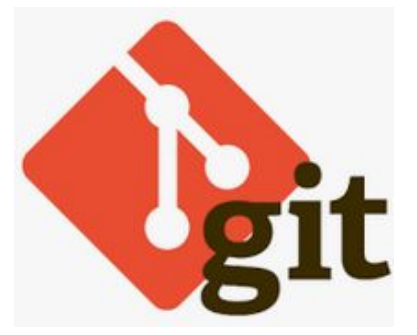

sedici.unlp.edu.ar

#### Versionado del código - Git

Características

- Sistema versionado de código
- Distribuido  $\rightarrow$  cada desarrollador tiene un repositorio local, el cual se sincroniza en un repositorio central
- Permite
  - Generar nuevas ramas de desarrollo
  - Incorporar a una rama cambios generados sobre ramificaciones previas

Localmente consta de

- 1. Un repositorio local (directorio.git)
  - a. Mantiene un historial de cambios en el código (commits, branches, etc).
- 2. Una copia del código fuente del repositorio.

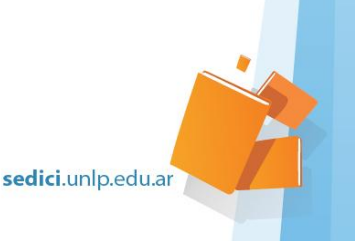

#### Versionado del código con Git - Flujo de cambios típico

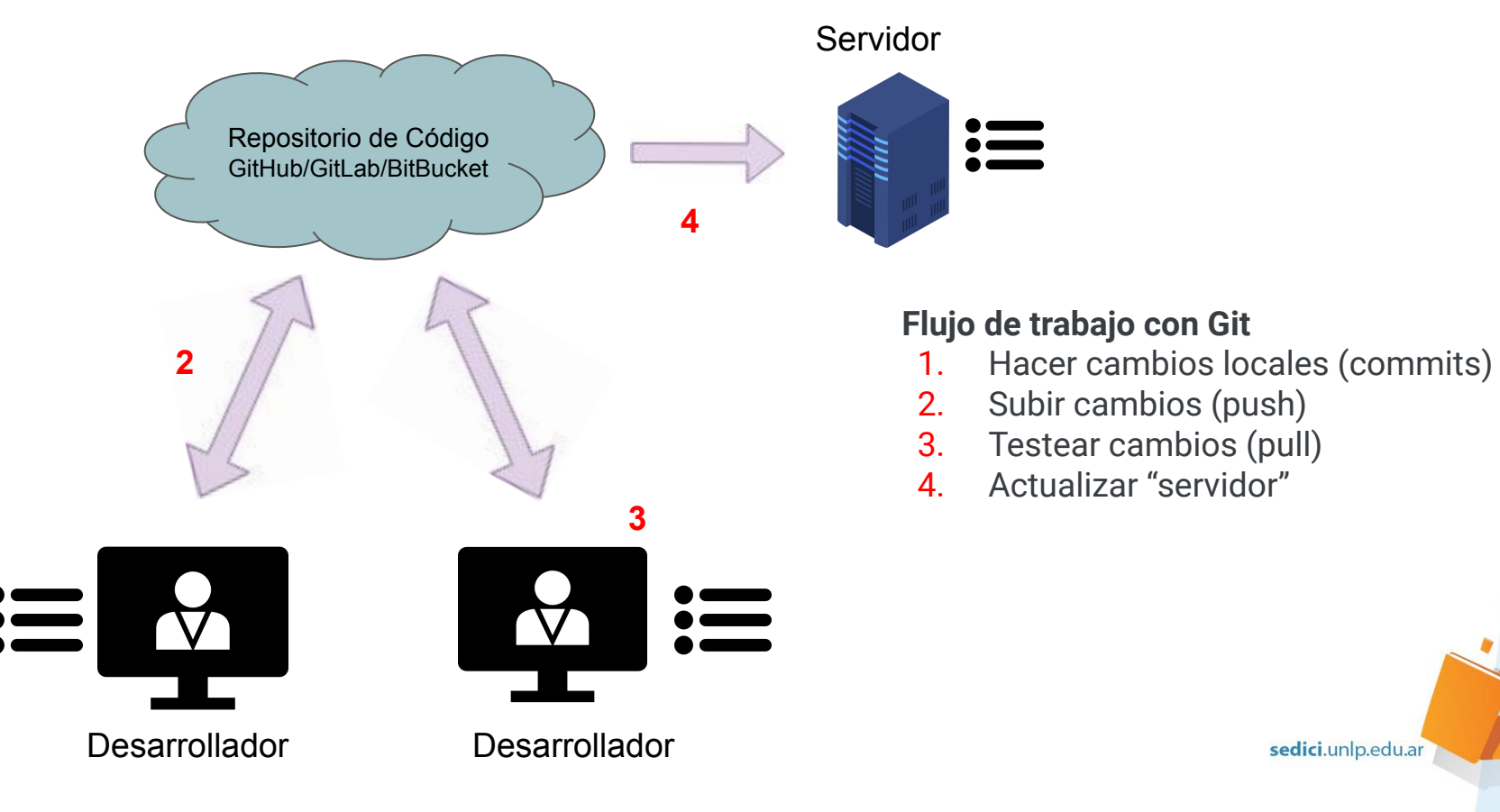

#### Versionado del código - Git - Comandos

- git clone <url\_repo>
  - o clonar un nuevo repositorio p.e. https://github.com/DSpace/DSpace.git
- git status
  - ver el estado del repositorio (archivos nuevos, modificados, en conflicto)
- git checkout -b <new\_branch>
  - crea una nueva rama y nos mueve a ella
- git pull [<remote> <branch>]
  - trae nuevos cambios a nuestro repositorio desde un servidor remoto. Por ejemplo: git pull origin master
- git add <files>
  - permite agregar archivos modificados a un commit
- git commit
  - crea un commit local con los archivos agregados mediante git add
- git push [<remote> <branch>]
  - Ileva cambios locales a un servidor remoto

Ir a la documentación oficial de git para más información.

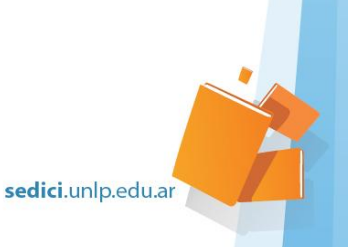

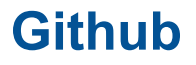

- Es un servicio de alojamiento para repositorios git.
- Aloja repositorios públicos y privados.
- Permite hacer copias de otros repositorios (forks).
- Cada repositorio github tiene:
  - repositorio git (para código)
  - issues
  - pull-requests
  - wikis
  - entre otros

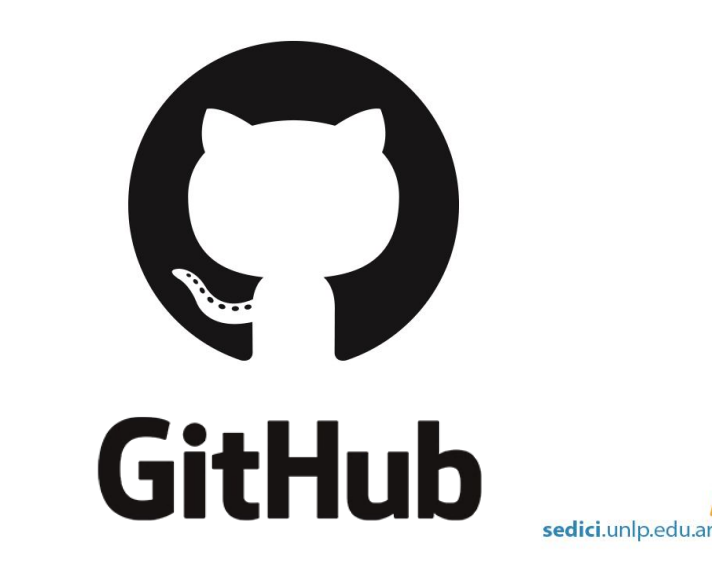

#### **Github - Forks**

Un **fork** es una copia de un repositorio original o raíz (upstream) que permite:

- Historiales de cambio independientes,
- Equipos de trabajo separados hacer modificaciones sobre código ajeno sin afectar al repositorio original
- mantiene un vínculo lógico
- Reintegrar las líneas de trabajo desde y hacia la raíz.
- <u>CICBA/DSpace</u> es un fork de <u>DSpace/DSpace</u> (*upstream*)

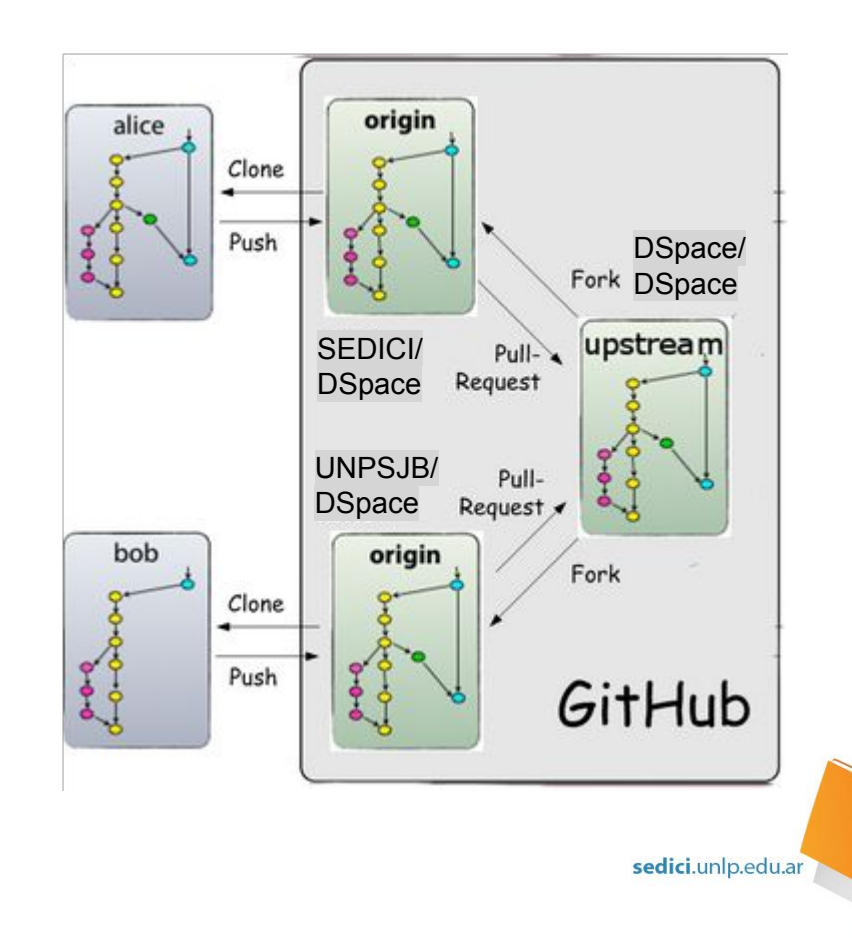

# **Git de Dspace/DSpace**

#### Estructura de branches de dspace

- main (Dspace 7)
- dspace-6\_x
- dspace-5\_x
- etc..

#### Uso de topic branches

- rest-demo
- preview
- etc..

Tags (etiquetas para cada release) <u>https://github.com/DSpace/DSpace/tags</u>

- dspace-7.0
- dspace-6.3
- dspace-5.10

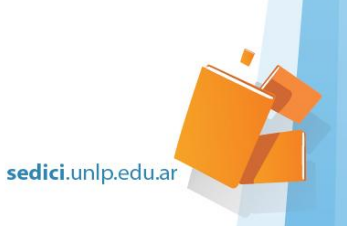

#### **Git@DSpace - Prácticas recomendadas**

- Al iniciar un nuevo proyecto Dspace
  - Crear nuevo repositorio a partir de un fork de Dspace/Dspace en GitHub
- Al menos dos ramas (branches)
  - $\circ$  Producción (main/master)  $\rightarrow$  Cambios que están subidos al servidor
  - $\circ$  Desarrollo  $\rightarrow$  Cambios que se incluirán en la siguiente release

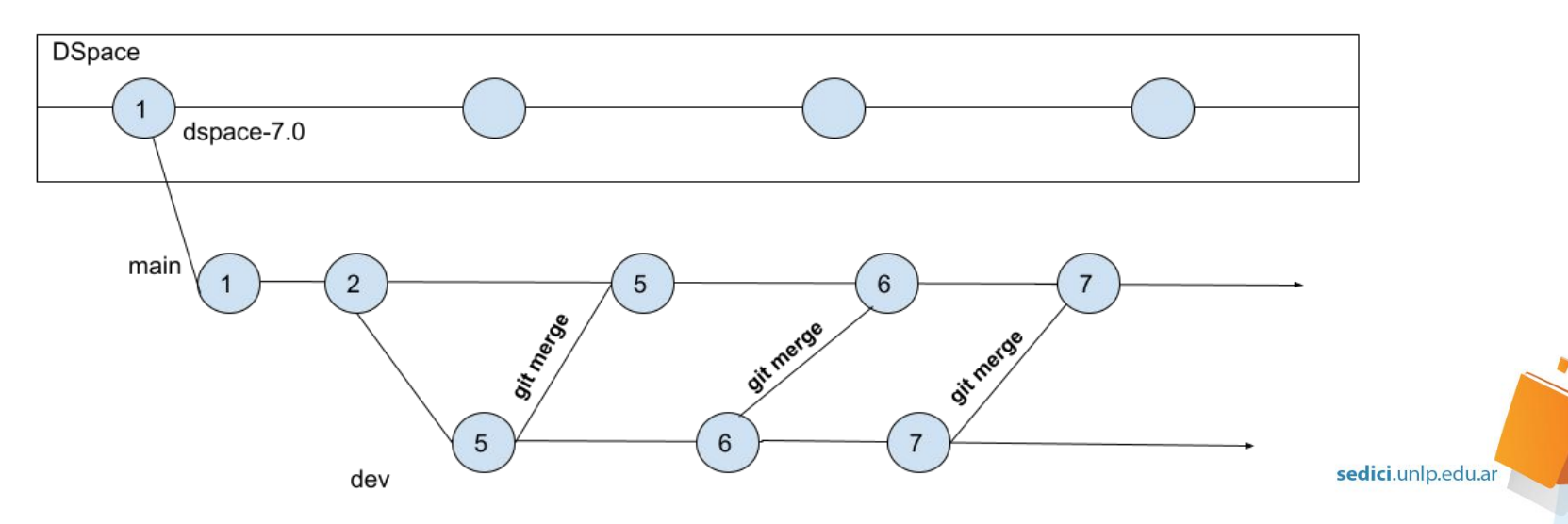

#### **Git@DSpace - Prácticas recomendadas**

- Uso de topic branches •
  - Ramas con nombres significativos en donde se trabaja en una característica específica del sistema 0
  - Nueva versión/release del proyecto 0
  - Nueva funcionalidad 0
  - Fix de un error 0
- Al sincronizar/unir dos ramas utilizar
  - Merge Ο

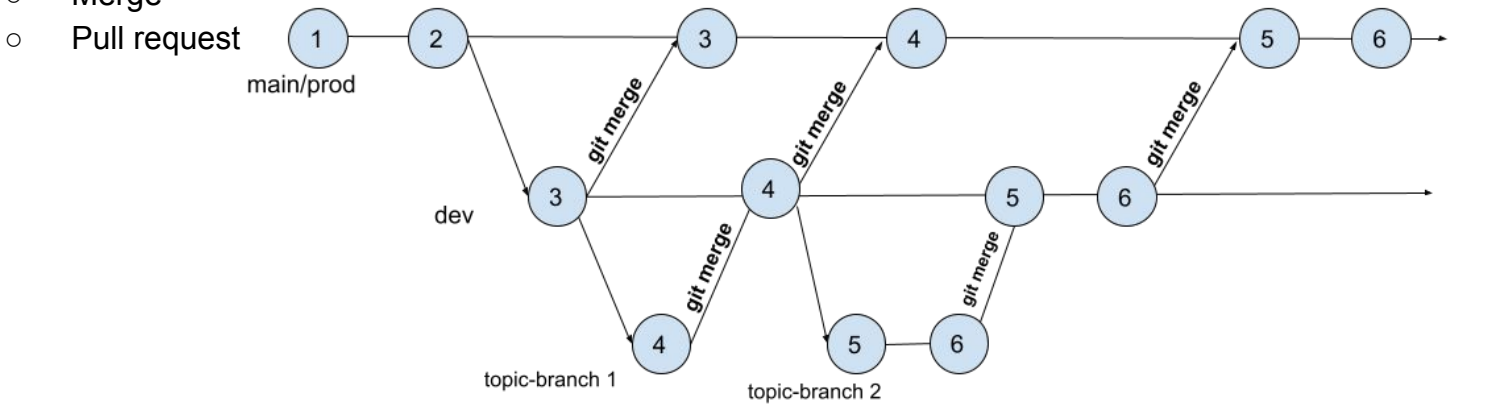

sedici.unlp.edu.ar

#### Entorno de desarrollo local

Distintas herramientas para el desarrollo:

- Volúmenes de docker  $\rightarrow$  persistir información más allá de la vida del container
  - Persistir la base de datos
  - Para que los cambios que realizamos en el código se reflejen en el container (bind mount)
- Editores de texto → para modificar el código
  - Eclipse, Visual Studio, IntelliJ entre otros.
- Gitk  $\rightarrow$  Es un visor gráfico de la historia del repositorio versionado.
  - Interfaz gráfica de git log, pero mostrando todas las ramas
- Meld  $\rightarrow$  Herramienta que ayuda a comparar archivos, directorios y proyectos controlados por versiones.
  - Permite una visualización amigable de diff y sirve como ayuda para realizar merge entre ramas.

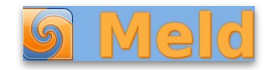

sedici.unlp.edu.ar

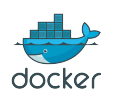

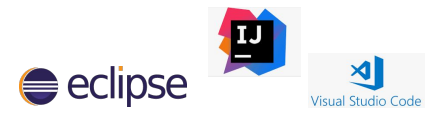

#### Circuito de desarrollo típico: caso simple

Circuito de desarrollo típico con desarrollo en rama dev

- 1. git pull  $\rightarrow$  Traernos cambios pendientes
- 2. git checkout dev  $\rightarrow$  trabajamos directamente en dev
- 3. Realizar los cambios  $\rightarrow$  modificar el código con eclipse u otro editor
- 4. Compilar y actualizar el código
  - a. En el docker de DSpace  $\rightarrow$  docker-compose -f docker-compose.yml build
- 5. Testear los cambios  $\rightarrow$  desde la interfaz o directamente en el backend
- 6. git add y git commit  $\rightarrow$  Agregar nuestros cambios al historial
- 7. git push  $\rightarrow$  subir nuestros cambios

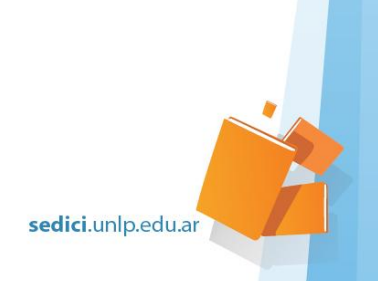

#### Circuito de desarrollo típico: caso complejo

Circuito de desarrollo típico con topic-branch

- 1. git pull  $\rightarrow$  Traernos cambios pendientes
- 2. git checkout -b topic-branch  $\rightarrow$  crear una rama para realizar nuestros cambios
- 3. Realizar los cambios  $\rightarrow$  modificar el código con eclipse u otro editor
- 4. Compilar y actualizar el código  $\rightarrow$  mvn package y ant update dentro del container
  - a. En el docker de DSpace  $\rightarrow$  docker-compose -f docker-compose.yml build
- 5. Testear los cambios  $\rightarrow$  desde la interfaz o directamente en el backend
- 6. git add y git commit  $\rightarrow$  Agregar nuestros cambios al historial
- 7. git push origin topic-branch:topic-branch  $\rightarrow$  subir nuestros cambios
- 8. Creación del pull-request (de ser necesario)

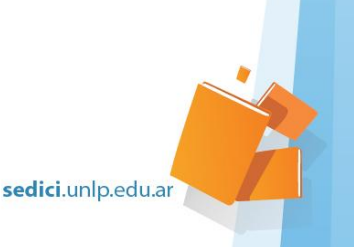

# **Configuración de DSpace**

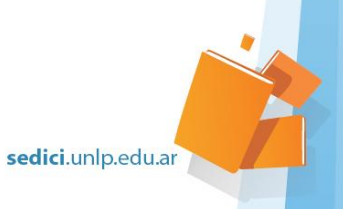

## **Configuración de Dspace**

- 1. [dspace]/config/dspace.cfg
  - Configuración principal y global del repositorio
- 2. [dspace]/config/modules/\*.cfg
  - Archivos de configuración de módulos
- 3. [dspace]/config/local.cfg
  - Configuración local, ajustes específicos, contraseñas, etc.
  - No se versiona!
- 4. otras configuraciones adicionales [dspace]/config/\*
  - Archivos de configuración específicos de submission, workflow, xmlui, etc.

# Configuración - local.cfg

#### [dspace-source]/dspace/config/local.cfg

- Mantiene configuraciones propias de nuestra instalación que no sirven para el resto.
- Casos típicos
  - directorio de instalación de DSpace
  - o configuración de email saliente
  - código de Google Analytics
  - usuario y **password** de acceso a base de datos
- Se pueden sobreescribir propiedades de otros módulos de configuración
  - datos de conexión con servidor LDAP

• etc

Como ver el valor actual de una propiedad de configuración

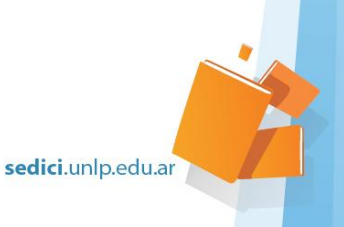

#### Configuración - Prevalencia de local.cfg sobre el resto

#### local.cfg

dspace.dir = /var/repo/dspace/cic-digital/install dspace.baseUrl = <u>http://digital.cic.gba.gob.ar</u> oai.url = \${dspace.baseUrl}/oaipmh

#### dspace.cfg

dspace.dir = /dspace dspace.baseUrl = <u>http://localhost:8080</u>

...
#### i18n - Locales / Language #####
default.locale = es
webui.supported.locales = es, en, pt

#### modules/oai.cfg

```
oai.url = ${dspace.baseUrl}/oai
```

#### Configuración resultante

dspace.dir = /var/repo/dspace/cic-digital/install dspace.baseUrl = <u>http://digital.cic.gba.gob.ar</u>

oai.url = \${dspace.baseUrl}/oaipmh

### i18n - Locales / Language ####
default.locale = es
webui.supported.locales = es, en, pt

. . .

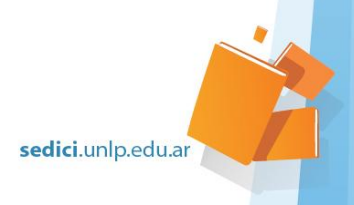

## **Configuración - dspace.cfg**

#### [dspace-source]/dspace/config/dspace.cfg

- Reúne todas las configuraciones que controlan el funcionamiento del repositorio
- Define valores por default que pueden ser sobreescritos desde local.cfg
- Mantiene configuraciones comunes a todas las instalaciones del repo actual. Ej:
  - del módulo de exploración
  - idioma
  - plugins (autoridades, media-filters, authentication)
- define los archivos de configuración a cargar de otros módulos
  - discovery.cfg
  - o oai.cfg

• etc.

![](_page_19_Picture_12.jpeg)

## **Configuración - Parámetros Generales**

| http://sedici.unlp.edu.ar                                                                       | hostname del servidor que contiene las aplicaciones web                                                                                                    |
|-------------------------------------------------------------------------------------------------|----------------------------------------------------------------------------------------------------|
| \${dspace.hostname}:puerto                                                                      | hostname:puerto del servidor que contiene las aplicaciones web                                                                                                    |
| \${dspace.baseUrl}/                                                                             | Url completa, con path, a la aplicacion<br>principal del repositorio. /xmlui, /, /jspui, etc                                                                                                    |
| \${dspace.baseUrl}/oai                                                                          | idem anterior, para para la webapp oai                                                                                                    |
| SeDiCI - UNLP                                                                                   |                                                                                                    |
| a ruta de casi todos los directorio                                                             | os de datos Dspace, los más importantes son:                                                                                                    |
| space.dir /var/dspace Aloja por default gran parte del repositorio aplicaciones, logs, recursos |                                                                                                    |
| \${dspace.dir}/assetstore                                                                       | Contiene todos los archivos de los bitstreams                                                                                                    |
| \${dspace.dir}/log                                                                              | Logs de aplicación: dspace, cocoon, checker,<br>handle-server                                                                                                    |
|                                                                                                 | http://sedici.unlp.edu.ar         \${dspace.hostname}:puerto         \${dspace.baseUrl}/         \${dspace.baseUrl}/         \${dspace.baseUrl}/oai         SeDiCI - UNLP         a ruta de casi todos los directorio         /var/dspace         \${dspace.dir}/assetstore         \${dspace.dir}/log |

sedici.unlp.edu.ar

#### **Configuración - Base de datos**

| db.name           | postgres                                         | oracle o postgres                                                                            |
|-------------------|--------------------------------------------------|----------------------------------------------------------------------------------------------|
| db.url            | jdbc:postgresql:<br>//localhost:<br>5432/dspace3 | hostname:puerto del servidor de base de datos y<br>nombre de base de datos                   |
| db.username       | dspace                                           | Url completa, con path, a la aplicacion principal<br>del repositorio. /xmlui, /, /jspui, etc |
| db.password       | dspace                                           | idem anterior, para para la webapp oai                                                       |
| db.maxconnections | 30                                               | Máximo de conexiones activas en el pool                                                      |
| db.maxwait        | 5000                                             |                                                                                              |
| db.maxidle        | -1                                               | Máximo de conexiones libres en el pool                                                       |

![](_page_21_Picture_2.jpeg)

#### Configuración - dspace.cfg - Emails SMTP

| mail.server.disabled | false                                                                                                    | Permite deshabilitar el<br>envío de correos. (Para<br>desarrollo)      |
|----------------------|----------------------------------------------------------------------------------------------------|------------------------------------------------------------------------|
| mail.server          | smtp.gmail.com                                                                                                    | localhost es default                                                   |
| mail.server.username | dspace@sedici.unlp.edu.ar                                                                                                    | Usuario de conexión, sólo si se usa autenticación.                     |
| mail.server.password | xyz                                                                                                    | Password de conexión,<br>idem anterior.                                |
| mail.server.port     | 465                                                                                                    | idem anterior, para para la<br>webapp oai                              |
| mail.from.address    | dspace@sedici.unlp.edu.ar                                                                                                    | Máximo de conexiones activas en el pool                                |
| mail.extraproperties | mail.smtp.socketFactory.port=465, \<br>mail.smtp.socketFactory.class=javax.<br>net.ssl.SSLSocketFactory, \<br>mail.smtp.socketFactory.fallback=false | Indican que debe usar<br>conexión segura en las<br>comunicaciones SMTP |

edici.unlp.edu.ar

## **Configuración - Módulos**

# [dspace]/config/modules/\*.cfg

- Se encuentran archivos de configuración para los distintos módulos
  - $\circ$  rdf
  - $\circ$  solr
  - o oai
  - tareas de curation
  - google analytics
  - authorities

![](_page_23_Picture_9.jpeg)

# **Configuración - Archivos adicionales**

Configuración adicional en [dspace]/config/:

- default.license:
  - licencia de depósito predeterminada utilizada por DSpace durante el proceso de envío
- hibernate.cfg.xml :
  - Configuración de la clase Hibernate para la base de datos de DSpace (casi nunca requiere cambio)
- submission-forms.xml
  - Configuración de formularios (en versiones anteriores input-forms.xml)
- item-submission.xml:
  - el proceso de envío predeterminado
- launcher.xml :
  - Configuración de la línea de comandos de DSpace ([dspace] / bin / dspace)
- log4j.properties :
  - Configuración de archivos de logs (generalmente ubicados en [dspace]/log)
- news-xmlui.xml:
  - Archivo de configuración de noticias para la página de inicio de XMLUI
- xmlui.xconf :
  - Configuración para XMLUI
- workflow.xml (este se encuentra en [dspace]/config/spring/api) :
  - Configuración del Workflow

![](_page_24_Picture_20.jpeg)

![](_page_25_Picture_0.jpeg)

# **Configuración de DSpace 7**

![](_page_25_Picture_2.jpeg)

Personalización del módulo de búsqueda y exploración

![](_page_26_Picture_1.jpeg)

## Configuración - discovery.cfg

En discovery.cfg se encuentra la configuración general de Discovery.

Ejemplo:

Para determinar la ubicación del índice de Solr

• discovery.search.server=[<u>http://localhost:8080/solr/search</u>]

![](_page_27_Picture_5.jpeg)

#### Configuración - discovery.xml

En discovery.xml se encuentra la configuración de la interfaz de Discovery.

Ejemplo: No indexar ciertos metadatos.

Excluir metadato dc.rights para comunidades/colecciones:

```
<property name="toIgnoreMetadataFields">
    <map>
        <entry>
            <key>
                 <util:constant static-field="org.dspace.core.Constants.COMMUNITY"/>
                 </key>
                <list>
                 <utileconstant static-field="org.dspace.core.Constants.COMMUNITY"/>
                </key>
                <list>
                 <utileconstants.community">

            </remainstants///initeconstants.community//>
            </remainstants///initeconstants.community//>
            </remainstants///initeconstants///initeconstants//initeconstants//initecons//initeconstan
```

sedici.unlp.edu.ar

#### Configuración - discovery.xml

Agregar un nuevo metadato como filtro de búsqueda:

![](_page_29_Picture_2.jpeg)

#### Configuración - discovery.xml

#### Agregar un Facet

```
<bean id "searchFilterAuthor" class="org.dspace.discovery.configuration.DiscoverySearchFilterFacet">
    <property name="indexFieldName" value="author"/>
    <property name="metadataFields">
         <list>
             <value>dcterms.creator.author</value>
             <value>dcterms.creator.editor</value>
         </list>
                                                                                13 🔠
                                                                                                               All repository
    </property>
</bean>
                                                                               Filters
                                                                                                              Search Results
                                                                                 Author
                                                                                                              Now showing 1 - 10 of 50
                                                                                 Ratajczak, H.
                                                                                                       4
<property name="sidebarFacets"></property name="sidebarFacets">
                                                                                                              Item
                                                                                 Simmons, Cameron
                                                                                                      4
                                                                                                              Molecular Biology Of The
    <list>
                                                                                                      3
                                                                                 Thomas, W.J.
                                                                                                      2
                                                                                                              (Pearson Education, 2017) James
                                                                                 Carr. John
         <ref bean= 'searchFilterAuthor"
                                                                                                      2
                                                                                 Chakravarty, Rupak
        <ref bean="searchFilterSubject" />
                                                                                 Show more
                                                                                                              Item
    </list>
                                                                                                              Molecular interactions
                                                                                 Search author name
</property>
                                                                                                              (JOHN WILEY AND SONS, NEW
                                                                                  Author name
```

V

# Personalización del submission y workflow

![](_page_31_Picture_1.jpeg)

#### **Submission**

Proceso que permite enviar un nuevo item al repositorio.

- Se pueden definir varios procesos de submission
- Consisten en una serie de "pasos"
- Se definen en item-submission.xml

**Item** puede ser cualquier entidad (Ejemplo Person, Organization, etc)

```
<submission-map>
<name-map collection-handle="default" submission-name="traditional"/>
<name-map collection-handle="12345.6789/42" submission-name="custom" />
...
</submission-map>
<submission-definitions>
<submission-process name="traditional">
...
</submission-process name="traditional">
...
</submission-process name="traditional">
...
</submission-process>
<submission-process>
<submission-process>
</submission-process>
```

sedici.unlp.edu.ar

#### **Submission - Mapeos**

- Se definen también las colecciones a las que apunta cada submisison process:
  - En este ejemplo existen dos submission process
    - "autoarchive" relaciona los ítems enviados a la colección "11746/2"
    - "traditional" relaciona los ítems enviados al resto de las colecciones.

<submission-map>

![](_page_33_Picture_7.jpeg)

## **Submission - Submission process**

Cada submission process define los steps o "pasos" que lo componen.

Cada "paso" se corresponde a una o varias "secciones" en la interfaz

Por default

- Select Collection
- Describe (uno o varios)
- Upload
- License

<submission-process name="traditional">
 <step id="collection"/>
 <!-- Describe step 1 -->
 <step id="traditionalpageone"/>
 <!-- Describe step 2 -->
 <step id="traditionalpagetwo"/>
 <step id="traditionalpagetwo"/>
 <step id="license"/>
</submission-process>

| DSPACE               | Communities & Collections All             | of DSpace 🔻                         | ۹.9.9.  |
|----------------------|-------------------------------------------|-------------------------------------|---------|
| Home • Ed            | it Submission                             |                                     |         |
|                      | to attac                                  | h them to the item , or <b>brov</b> | vse     |
| Describe             | 3-step vvorktow collection                |                                     | 0 ^     |
| Author               |                                           |                                     | _       |
| Autho<br>Enter the a | r<br>uthor's name (Family name, Given nam | ies).                               |         |
| Title                | inter a main title for this item.         |                                     | ×       |
| Describe             | 5                                         |                                     | • ~     |
| Upload f             | iles                                      |                                     | • ~     |
| Deposit              | license                                   |                                     | • ~     |
|                      |                                           |                                     |         |
|                      |                                           | sedici.unlp                         | .edu.ar |

#### **Submission - Steps**

Cada step se define en la sección "step-definitions".

- Cada step se corresponde con una clase java de la API de DSpace.
- Se puede definir la visibilidad de cada step (workflow o submission) a través de un Scope

![](_page_35_Picture_4.jpeg)

#### **Submission - Describe Steps**

A diferencia del resto de los steps, requieren una configuración adicional.

- Define los formularios de carga para cada colección, comunidad y default.
- En estos formularios se definen los metadatos que luego describirán al ítem en cuestión.
- Cada formulario se divide en páginas con campos

| SPACE C     | Communities & Collections All of DSpace 🔻  | Q @ 0-     |
|-------------|--------------------------------------------|------------|
| Home • Ed   | it Submission                              |            |
|             | Drop files to attach them to the item , or | browse     |
| Collection  | 3-step Workflow collection 🔻               |            |
| Describe    | 5                                          | 0 ^        |
| Author      |                                            |            |
| Author      | 0                                          |            |
| Enter the a | uthor's name (Family name, Given names).   | 57494 - 58 |
| Title *     |                                            |            |
| Title       |                                            | ×          |
| You must e  | nter a main title for this item.           |            |
| Describe    | à                                          | 0 🗸        |
| Upload f    | iles                                       | 0 🗸        |
| Deposit     | icense                                     | • •        |
|             |                                            |            |

#### **Submission - Describe Steps**

- Se configuran desde el archivo submission-forms.xml
- El nombre del formulario definido debe coincidir con el nombre del step.

![](_page_37_Picture_3.jpeg)

sedici.unlp.edu.ar

![](_page_38_Picture_0.jpeg)

# Personalización del submission

![](_page_38_Picture_2.jpeg)

![](_page_39_Picture_0.jpeg)

*Workflow* es el proceso que permite la revisión de los ítems que fueron cargados al repositorio

- Se aplica para ítems que provienen del submission o que fueron importados
- Se compone a partir de pasos y transiciones entre ellos
- Los pasos más comunes son:
  - Edición: revisión y mejora de metadatos previamente cargados
  - Decisión: aprobación o rechazo en función si está apto o no para su publicación
- De acuerdo al circuito, el circuito termina cuando se publica o rechaza el ítem en revisión.

sedici.unlp.edu.ar

#### Workflow Autoarchivo (para público en gral)

- 1. Un usuario registrado, sin pertenencia a los grupos \*-ADMIN, envía un item al repositorio
- 2. El ítem es revisado por un ADMIN, el cual lo acepta o rechaza.

![](_page_40_Figure_4.jpeg)

• Por lo general en este flujo sólo se permite el depósito en la colección "Autoarchivo"

sedici.unlp.edu.ar

#### **Workflow Dependiente**

- 1. El ADMIN de una COMUNIDAD o COLECCION carga material es una de sus colecciones
- 2. Un ADMIN corrige y aprueba o rechaza el ítem

![](_page_41_Figure_4.jpeg)

Este flujo de trabajo apunta al control central de todo lo que se publica.

![](_page_41_Picture_6.jpeg)

#### **Comunidad Independiente**

1. Un ADMIN de una COLECCIÓN/COMUNIDAD carga y publica un material en cualquiera de sus colecciones

Flujo de trabajo definitivo Carga en facultades

![](_page_42_Figure_4.jpeg)

![](_page_42_Picture_5.jpeg)

#### Workflow a partir de una importación

- 1. Un ADMIN realiza una importación de nuevos ítems a partir de un SAF o CSV.
- 2. Se configura la importación de manera tal que estos ítems pasen por un proceso de revisión.
- 3. Un ADMIN corrige y aprueba o rechaza los ítems

![](_page_43_Figure_5.jpeg)

sedici.unlp.edu.ar

### **Configuración de Workflow**

En el archivo workflow.xml se encuentra la configuración sobre los workflows creados.

<bean class="org.dspace.xmlworkflow.XmlWorkflowFactoryImpl">
 <property name="workflowMapping">
 <util:map>
 <util:map>
 <entry key="defaultWorkflow" value-ref="defaultWorkflow"/>
 <!-- <entry key="123456789/5" value-ref="scoreReview"/>-->
 </util:map>
 </property>
 </bean>

![](_page_44_Picture_3.jpeg)

#### Configuración de workflow - Ejemplo

"Asignar el WF 'comunidad independiente' a la comunidad de Facultad de Cs. Económicas con handle 123456789/7"

Para esto, agregar la siguiente <entry> en el archivo workflow.xml: <bean class="org.dspace.xmlworkflow.XmlWorkflowFactoryImpl"> <property name="workflowMapping"> <util:map> <entry key="defaultWorkflow" value-ref="defaultWorkflow"/> <entry key="123456789/7" value-ref="comunidad independiente"/> </util:map> </property> </bean>

![](_page_45_Picture_4.jpeg)

#### Configuración de workflow - definición de workflows

Cada workflow está compuesto por una serie de pasos o Steps.

- El workflow por defecto:
  - Review step
  - Edit step
  - Final Edit Step

```
<bean name="defaultWorkflow" class="org.dspace.xmlworkflow.state.Workflow">
    <property name="firstStep" ref="reviewstep"/>
    <property name="steps">
    <util:list>
        </ref bean="reviewstep"/>
            <ref bean="reviewstep"/>
            <ref bean="finaleditstep"/>
            </util:list>
        </util:list>
    <//property>
</bean>
```

![](_page_46_Picture_7.jpeg)

#### Configuración de workflow - Workflow Steps

Cada Steps tiene asociado.

- Un rol
- Una serie de acciones
- Una serie de pasos siguientes

#### Actividad 2

- Agregar un nuevo metadato al submission-forms.xml, actualizando el formulario de submission.
- Cambiar el texto del Home de DSpace desde el frontend.

![](_page_48_Picture_3.jpeg)

#### Lo que viene

Administración avanzada de DSpace

- Cronjobs
- Backups
- Servicios (Base de datos, Tomcat, proxy)
- Seguridad básica
- Actualización manual de los servidores.
- Configuración en el servidor

![](_page_49_Picture_8.jpeg)

# **Bonus Track - OAI**

![](_page_50_Picture_1.jpeg)

![](_page_51_Picture_0.jpeg)

Open Archives Initiative Protocol for Metadata Harvesting (OAI-PMH)

- Es un mecanismo de interoperabilidad entre repositorios.
- Define dos roles
  - $\circ$  Data Providers  $\rightarrow$  repositorios que exponen metadatos estructurados vía OAI-PMH
  - $\circ$  Service Providers  $\rightarrow$  Sistemas que van a cosechar lo expuesto por un data provider.

![](_page_51_Picture_6.jpeg)

#### Cómo funciona?

Conceptos de Filter, Transformer, Format y Context.

- Context  $\rightarrow$  Define el conjunto de ítems a exponer.
- Filter → Define qué condiciones debe cumplir un ítem para ser expuesto en un contexto
- Transformer → Realiza cambios en los metadatos antes de exponerlos en OAI
- Format  $\rightarrow$  mapea los metadatos al perfil expuesto
  - De dcterms.creator.author a dc.creator

![](_page_52_Picture_7.jpeg)

![](_page_53_Picture_0.jpeg)

El archivo de configuración xoai.xml

```
<Context baseurl="snrd" name="srnd context">

<Transformer ref="snrdTransformer"/>

<Filter ref="snrdFilter"/>

<Set ref="snrdSet"/>

<Format ref="oaidc"/>

<Format ref="xoai"/>

<Description>

This context complies with SNRD rules.

</Description>

</Context>
```

![](_page_53_Picture_3.jpeg)

# Definición filters

- Definen mediante condiciones que items se exponen
- selecciona la información a partir de los **mets.xml**

```
<Filters>
  <Filter id="snrdFilter">
    <Definition>
        <And>
              <LeftCondition>
                    <Custom ref="titleExistsCondition" />
                </LeftCondition>
                <RightCondition>
                     <Custom ref="creatorExistsCondition" />
                  </RightCondition>
            </And>
     </Definition>
</filter>
```

![](_page_54_Picture_5.jpeg)

Definición filters

- Se pueden crear condiciones personalizadas

<!-- This condition determines if an Item has a "dc.identifier.uri" --> <CustomCondition id="identifierExistsCondition"> <Class>org.dspace.xoai.filter.DSpaceMetadataExistsFilter</Class> <Configuration> <string name="field">dc.identifier.uri</string> </Configuration> </CustomCondition>

![](_page_55_Picture_4.jpeg)

### Definición transformers

- Los archivos transformers cambian el contenido de los metadatos
- Los mets.xml de los ítems se pasan por los xsl transformers

```
<Transformers>

<Transformer id="driverTransformer">

<XSLT>transformers/driver.xsl</XSLT>

</Transformer id="openaireTransformer">

<XSLT>transformers/openaire.xsl</XSLT>

</Transformer id="snrdTransformer">

<XSLT>transformers/snrd.xsl</XSLT>

</Transformer id="snrdTransformer">

<XSLT>transformers/snrd.xsl</XSLT>

</Transformer>
```

![](_page_56_Picture_5.jpeg)

#### Definición formats

- Mapean los metadatos a su correspondiente nombre y formato en el perfil de metadatos destino
- Los mets.xml de los items se pasan por los xsl formats

![](_page_57_Figure_4.jpeg)

#### **OAI En Dspace - verbos**

- El protocolo OAI-PMH se basa en HTTP.
  - La ruta de entrada por defecto es [URL DSPACE]/OAI
- Las peticiones a OAI-PMH se basan en diferentes **verbos.** Ej:
  - Contextos
  - Identify
  - ListRecords

![](_page_58_Picture_7.jpeg)

#### **OAI En Dspace - verbos**

- Contextos
  - https://digital.cic.gba.gob.ar/oai

|                            |                                   | I idata previdar                          |                  |              |
|----------------------------|-----------------------------------|-------------------------------------------|------------------|--------------|
|                            | aut context of the DSpace OAI-Piv | n data provider.                          |                  |              |
| Identify                   | List Sets                         | List Metadata Formats                     | List Identifiers | List Records |
| r Context This context cor | nplies with Driver rules.         |                                           |                  |              |
| Identify                   | List Sets                         | List Metadata Formats                     | List Identifiers | List Records |
|                            | exts complies with OpenAIRE Guid  | lelines for Literature Repositories v3.0. |                  |              |
|                            | List Cata                         | List Metadata Formats                     | List Identifiers | List Records |
| Identify                   | List Sets                         | List metadata Formats                     |                  |              |
|                            | LIST SETS                         | List moldadat i omrab                     |                  |              |
| Identify                   | LIST Sets                         |                                           |                  |              |

#### **OAI En DSpace - verbos**

- Identify
  - https://digital.cic.gba.gob.ar/oai/snrd?verb=Identify

| DSpa | ce OAI-PMH Data Provider          | Identify S                            | Sets                   |
|------|-----------------------------------|---------------------------------------|------------------------|
|      | Response Date 2021-08-25 14:47:06 |                                       |                        |
|      | Repository Informatio             | n                                     |                        |
|      | Repository Name                   | CIC-DIGITAL                           |                        |
|      | E-Mail Contact                    | repositorio@cic.gba.gob.ar            |                        |
|      | Repository identifier             | digital.cic.gba.gob.ar                |                        |
|      | Sample identifier                 | oai:digital.cic.gba.gob.ar:11746/1234 |                        |
|      | Protocol Version                  | 2.0                                   | <b>ci</b> .unlp.edu.ar |

#### **OAI En Dspace - verbos**

- ListRecords
  - https://digital.cic.gba.gob.ar/oai/snrd?verb=ListRecords&metadataPrefix=oai\_dc

| esults fetched 0 - 100 of 8031                  |                                   |  |
|-------------------------------------------------|-----------------------------------|--|
| dentifier oai:digital.cic.gba.gob.ar:11746/6844 | Last Modified 2018-09-28 20:01:46 |  |
| Sets                                            |                                   |  |
| Metadata                                        |                                   |  |
| dentifier oardigital.cic.gba.gob.ar:11746/3536  | Last Modified 2018-01-03 14:36:03 |  |

#### Ejemplo de mapeo a OAI - exponer un nuevo tipo de documento

sedici.unlp.edu.ar

Para exponer un nuevo tipo de documento a OAI, modificar el archivo xoai.xml

- 1. Definir condiciones en el filtro correspondiente.
- 2. Modificar metadatos en los transformers.
- 3. Mapear los campos a través de los formats.

#### Ejemplo de mapeo a OAI - exponer un nuevo tipo de documento

- Filtrar en el filtro correspondiente el campo dc.type a exponer.
- En este caso se lo expondrá en el contexto dedicado al SNRD

![](_page_63_Picture_4.jpeg)

#### Ejemplo de mapeo a OAI - Transformer

• Modificar el contenido del campo para que se adapte a los tipos esperados por el SNRD

```
<xsl:template match="/doc:metadata/doc:element[@name='dc']/doc:element[@name='type']">
  <xsl:variable name="type" select="./doc:element/doc:field[@name='value']/text()"/>
  <xsl:call-template name="type-driver">
      <xsl:with-param name="theValue" select="$type"/>
  </xsl:call-template>
                                                      <xsl:template name="type-driver'>
</xsl:template>
                                                         <xsl:param name="theValue" />
                                                         <xsl:variable name="finalValue">
                                                             <xsl:choose>
                                                                 <xsl:when test="$theValue ='Artículo'">article</xsl:when>
                                                             </xsl:choose>
                                                         </xsl:variable>
                                                         <doc:element name="type">
                                                             <doc:element name='driver'>
                                                                 <doc:field name="value">
                                                                     <xsl:value-of select="normalize-space($finalValue)"/></doc:field>
                                                                 </doc:element>
                                                         </doc:element>
                                                      </xsl:template>
```

#### Ejemplo de mapeo a OAI - Format

Ejemplo donde se mapea un campo dc.identifier.uri (formateado para driver) con dc:identifier en cic\_oai\_dc.xsl.

```
<xsl:stylesheet ... version="1.0">
 <xsl:template match="/">
    <oai dc:dc xmlns:oai dc="http://www.openarchives.org/OAI/2.0/oai dc/"</pre>
      . . .
      <!-- dc.type driver -->
      <xsl:for-each
select="doc:metadata/doc:element[@name='dc']/doc:element[@name='type']/doc:element[@name='driver']/doc:field[@name='value']">
        <dc:type>
          <xsl:value-of select="concat('info:eu-repo/semantics/',.)" />
        </dc:type>
      </xsl:for-each>
    </oai dc:dc>
 </r></r></r>
</xsl:stylesheet>
```

#### **OAI - actualización de cambios**

Ante un cambio en un ítem o en un mapeo se debe reindexar el OAI.

- Comandos en DSpace para OAI
  - $\circ$  [dspace]/bin/dspace oai import  $\rightarrow$  reindexa los registros en OAI que sufrieron cambios
  - $\circ$  [dspace]/bin/dspace oai clear-cache  $\rightarrow$  para limpiar respuestas cacheadas

![](_page_66_Picture_5.jpeg)

# Personalización de la Ul de DSpace

![](_page_67_Picture_1.jpeg)

#### Personalización UI - Como crear un Subtema

- 1. Crear carpeta src/themes/[mytheme] copiando src/themes/custom y cambiandole el nombre.
- 2. Editar angular.json para agregar el nuevo tema en el array de estilos.
- 3. Habilitar el tema en environment.\*.ts, agregandolo en el arreglo de themes

Asegurarse que el bundleName en angular.json tenga el formato: \${themeName}-theme, por ejemplo, custom-theme para un tema llamado custom.

![](_page_68_Picture_5.jpeg)

![](_page_69_Picture_0.jpeg)

# Creación de un Subtema

![](_page_69_Picture_2.jpeg)